# INSTRUCTIVO PARA SUBIR ARCHIVOS A LA NUBE

Alcaldía Local de Engativá

## **GOOGLE DRIVE**

- 1. Ingrese a la página de Google Drive: https://drive.google.com/
- 2. Seleccione la opción "Nuevo"

| 4   | Drive              | Q Buscar en Drive |
|-----|--------------------|-------------------|
| +   | Nuevo              | Mi unidad 👻       |
| •   | Mi unidad          |                   |
| Do  | Compartido conmigo |                   |
| C   | Reciente           |                   |
| ☆   | Destacado          |                   |
| ĪĪĪ | Papelera           |                   |

3. Seleccione la opción "Carpeta"

| 🛆 Drive                                                                                                    | <b>Q</b> Buscar en Drive |                                 |
|----------------------------------------------------------------------------------------------------|--------------------------|---------------------------------|
| 🕞 Carpeta                                                                                                    | d -                      |                                 |
| Subir archivo                                                                                                    |                          |                                 |
| <ul> <li>Documentos de Google</li> <li>Hojas de cálculo de Google</li> <li>Presentaciones de Google</li> <li>Más</li> </ul> | ><br>><br>>              |                                 |
| Copias de seguridad                                                                                                    |                          | Google Drive te permit<br>móvil |

ALCALDÍA MAYOR DE BOGOTÁ D.C.

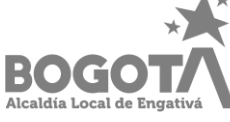

4. Ponga el nombre completo del Artista

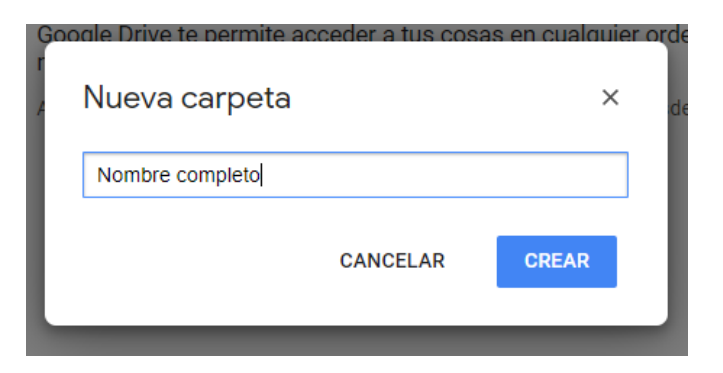

5. Ingrese a la carpeta creada

| 📥 C            | Drive              | Q     | Buscar en Drive |
|----------------|--------------------|-------|-----------------|
| - N            | luevo              | Mi ur | nidad 👻         |
| → 🛆 I          | Mi unidad          | Carp  | etas            |
| 2              | Compartido conmigo |       | Nombre completo |
| C F            | Reciente           |       |                 |
| ☆ <sup>[</sup> | Destacado          |       | Ī               |
| Ē F            | Papelera           |       |                 |

6. Nuevamente le damos a la opción "Nuevo" y luego "Subir archivo"

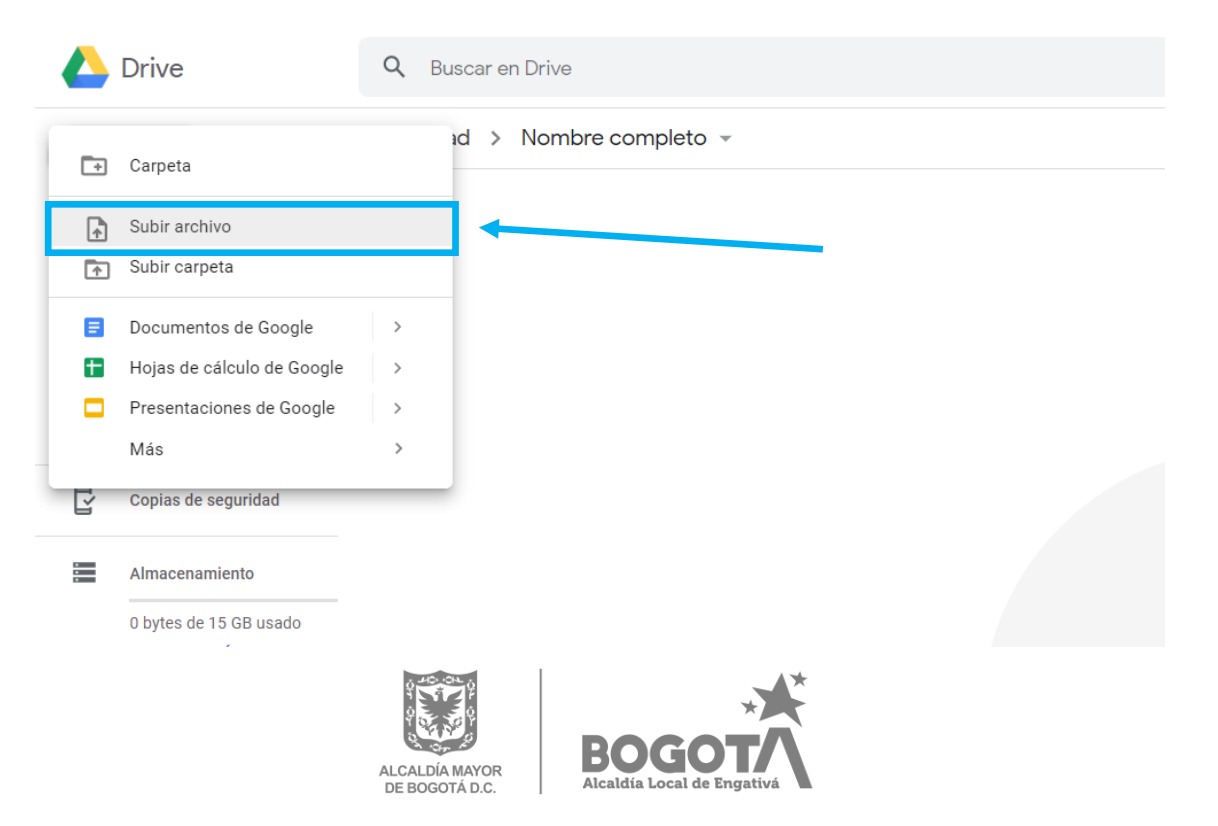

7. Seleccione los archivos que se requieren según su caso.

| Nuevo                                                                                                    | Mi unidad > Nomb | ore completo 👻                         | ,                                                                                                    |                                                                                                    |                                                                          |                                                                                                    |               |
|----------------------------------------------------------------------------------------------------|------------------|----------------------------------------|----------------------------------------------------------------------------------------------------|----------------------------------------------------------------------------------------------------|--------------------------------------------------------------------------|----------------------------------------------------------------------------------------------------|---------------|
| Mi unidad                                                                                                    |                  | Abrir                                  |                                                                                                    |                                                                                                    |                                                                          |                                                                                                    |               |
| Compartido conmigo                                                                                                    | +                | → × ↑ 📑 > Es                           | ste equipo > Escritorio > Archivos                                                                            |                                                                                                    | ٽ ~                                                                      | Buscar en Archivos                                                                                                 | م             |
| ) Reciente                                                                                                    | 0                | rganizar 👻 Nueva c                     | arpeta                                                                                                    |                                                                                                    |                                                                          | 122 -                                                                                                    | · 🔳 🔮         |
| Destacado     Papelera     Copias de seguridad     Almacenamiento     Dbytes de 15 GB usado     ADQUIRIR MÁS     ALMACENAMIENTO |                  | Acceso rápido OneDrive Este equipo Red | Nombre<br>A utorización menor de edad<br>A Cetula<br>Cetula<br>Cettificado de residencia<br>A Certificado EPS | Fecha de modifica<br>2/12/2019 11:06 a<br>2/12/2019 11:06 a<br>2/12/2019 11:06 a<br>2/12/2019 11:06 a | Tipo<br>Adobe Acrobat<br>Adobe Acrobat<br>Adobe Acrobat<br>Adobe Acrobat | Tamaño           D         232 KB           D         232 KB           D         232 KB           D         232 KB |               |
|                                                                                                    |                  | No <u>m</u>                            | bre: ["Autorización menor de edad" "Cédula" "                                                                 | Certificado de residencia" "<br>SUE!                                                                  | Certificado E ~<br>ta los archi                                          | Todos los archivos<br>Abrir                                                                                        | ∼<br>Cancelar |

8. Verifique que todos los archivos están en la carpeta

| _ ▲ | Drive                                                            | Q Buscar en Drive 👻                                                                 | 0 🕸 🏢                          | e |
|-----|------------------------------------------------------------------|-------------------------------------------------------------------------------------|--------------------------------|---|
| +   | Nuevo                                                            | Mi unidad > Nombre completo ~                                                       | ≡ ()                           |   |
| • 4 | Mi unidad                                                        | Archivos                                                                            | Nombre 个                       | 0 |
| രി  | Compartido conmigo                                               |                                                                                     |                                |   |
| 0   | Reciente                                                         |                                                                                     |                                |   |
| ☆   | Destacado                                                        | PUP PUP PUP                                                                         |                                |   |
| Û   | Papelera                                                         |                                                                                     |                                |   |
| ľ   | Copias de seguridad                                              | 🔤 Autorización menor de 📴 Cédula.pdf 🔤 Certificado de residen 📴 Certificado EPS.pdf |                                |   |
| =   | Almacenamiento                                                   |                                                                                     |                                |   |
|     | ADQUIRI MAS<br>ALMACENAMIENTO                                    |                                                                                     |                                |   |
|     |                                                                  |                                                                                     | Se han subido 4 elementos $$   | × |
|     |                                                                  |                                                                                     | Autorización menor de edad.pdf | 0 |
|     |                                                                  |                                                                                     | Cédula.pdf                     | 0 |
|     |                                                                  |                                                                                     | Certificado de residencia.pdf  | 9 |
| Ţ   | Descargar Copia de<br>seguridad y sincronización<br>para Windows |                                                                                     | Certificado EPS.pdf            | 0 |
|     |                                                                  |                                                                                     |                                |   |

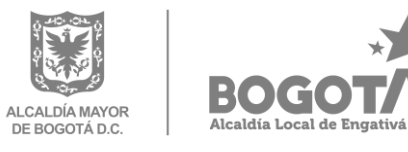

#### 9. Seleccione la opción "Mi Unidad"

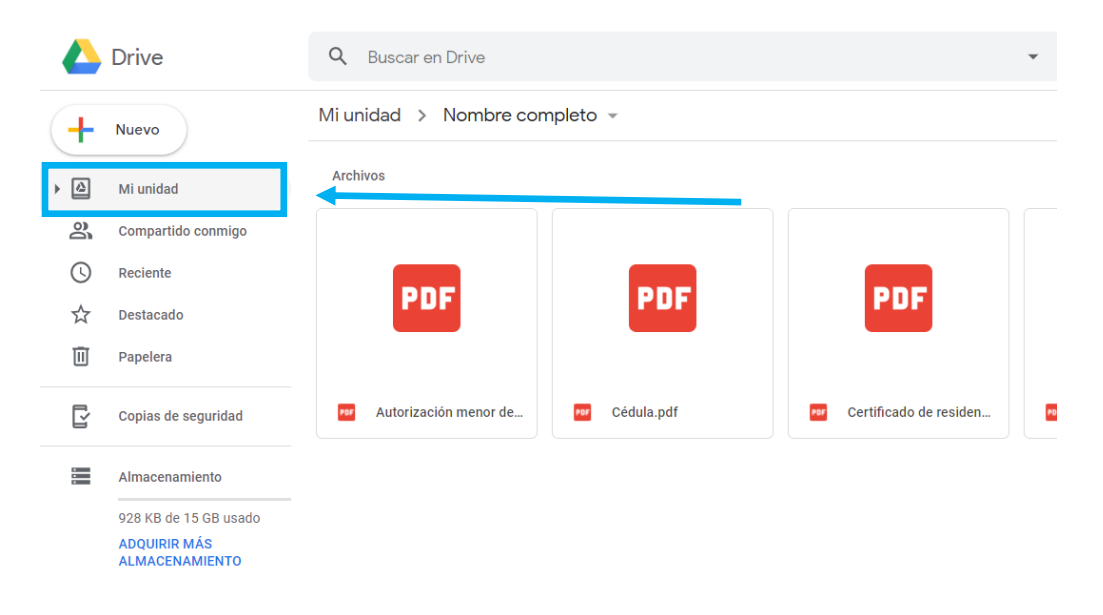

#### 10. De Clic derecho en la Carpeta creada

|             | Drive                          | Q Buscar en Drive |                                            | •    |
|-------------|--------------------------------|-------------------|--------------------------------------------|------|
| +           | Nuevo                          | Mi unidad 👻       |                                            |      |
| • 🙆         | Mi unidad                      | Carpetas          |                                            |      |
| 3           | Compartido conmigo             | Nombre completo   | Clic der                                   | echo |
| G           | Reciente                       | **                | Abrir con                                  |      |
| ☆           | Destacado                      | *                 |                                            |      |
| Ū           | Papelera                       | 2+                | Compartir<br>Obtener enlace para compartir |      |
| E.          | Copios do soguridad            | •                 | Mover a                                    |      |
| Ľ           | Copias de seguridad            | \$                | Añadir a Destacados                        |      |
| :<br>:<br>: | Almacenamiento                 | 0_                | Cambiar nombre                             |      |
|             | 928 KB de 15 GB usado          | Ŷ                 | Cambiar color >                            |      |
|             | ADQUIRIR MÁS<br>ALMACENAMIENTO | Q                 | Buscar en Nombre completo                  |      |
|             |                                | (j)               | Ver detalles                               |      |
|             |                                | *                 | Descargar                                  |      |
|             |                                | Ū                 | Eliminar                                   |      |
|             |                                |                   |                                            |      |
|             |                                |                   |                                            |      |
|             |                                |                   |                                            |      |
|             |                                | × 40- 04          | I                                          | A *  |
|             |                                |                   | *                                          |      |
|             |                                | A ST A            | BOGOT                                      |      |

BOG

Alcaldía Local de Engativá

ALCALDÍA MAYOR DE BOGOTÁ D.C.

11. Seleccione la opción "Compartir"

|          | Drive                                                   | Q Buscar en Drive |                                                                             | • |  |
|----------|---------------------------------------------------------|-------------------|-----------------------------------------------------------------------------|---|--|
| (+       | Nuevo                                                   | Mi unidad 👻       |                                                                             |   |  |
| •        | Mi unidad                                               | Carpetas          |                                                                             |   |  |
| 3        | Compartido conmigo                                      | Nombre completo   |                                                                             |   |  |
| C        | Reciente                                                |                   | ♦ Abrir con >                                                               |   |  |
| $\Delta$ | Destacado                                               |                   | 🐣 Compartir                                                                 |   |  |
| Ū        | Papelera                                                |                   | Obtener enlace para compartir                                               | - |  |
| ľ        | Copias de seguridad                                     |                   | Mover a<br>☆ Añadir a Destacados                                            |   |  |
|          | Almacenamiento<br>928 KB de 15 GB usado<br>ADQUIRIR MÁS |                   | Cambiar nombre     Cambiar color >     Buscar en Nombre completo            |   |  |
|          | ALMACENAMIENTO                                          |                   | <ul> <li>Over detailles</li> <li>✓ Descargar</li> <li>✓ Eliminar</li> </ul> |   |  |

12. Seleccione la opción "Obtener enlace para compartir"

| Obtener enlace para compartir 😔 |
|---------------------------------|
|                                 |
| 1 -                             |
|                                 |
| Avanzado                        |
|                                 |
|                                 |

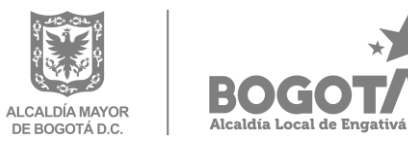

13. Seleccione la opción "Copiar enlace"

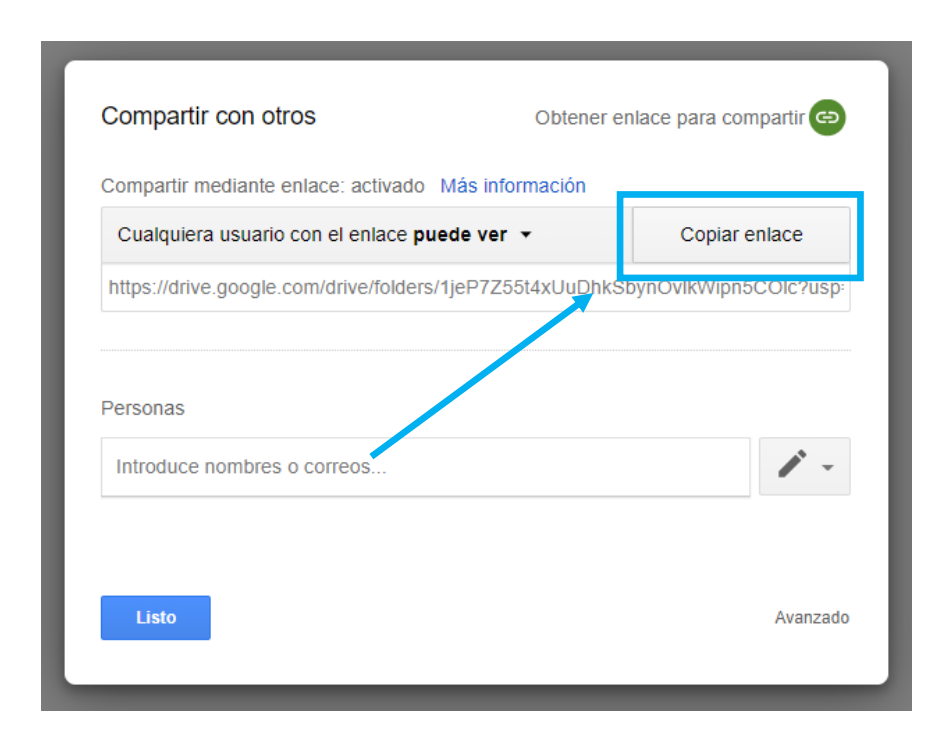

14. Por último copie el vínculo en la casilla del formulario

- \* En un vínculo web adjunte los siguientes documentos en un archivo pdf:
- Documento de identidad.
- Certificado de afiliación a EPS (Estado Activo)
- Certificado de residencia (Solicítelo en http://www.gobiernobogota.gov.co/transparencia/tramites-servicios/solicitud-certificado-residencia).
- En caso de ser menor de edad: Autorización participación menores de edad, con sus respectivos anexos.

Verifique que los documentos sean legibles.

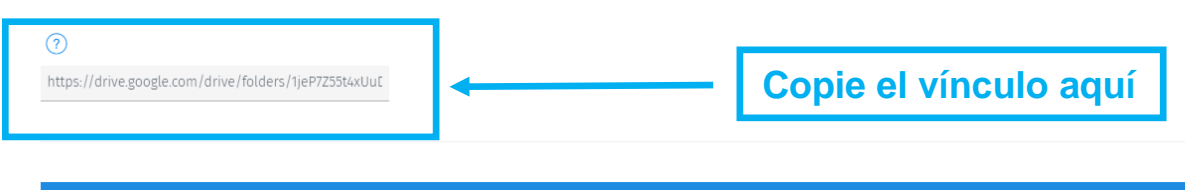

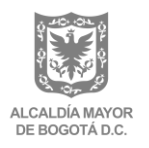

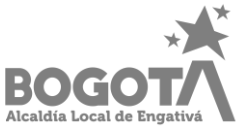

#### **ONEDRIVE DE MICROSOFT**

- 1. Ingrese a la página de Onedrive: https://onedrive.live.com/
- 2. Seleccione la opción "Nuevo"

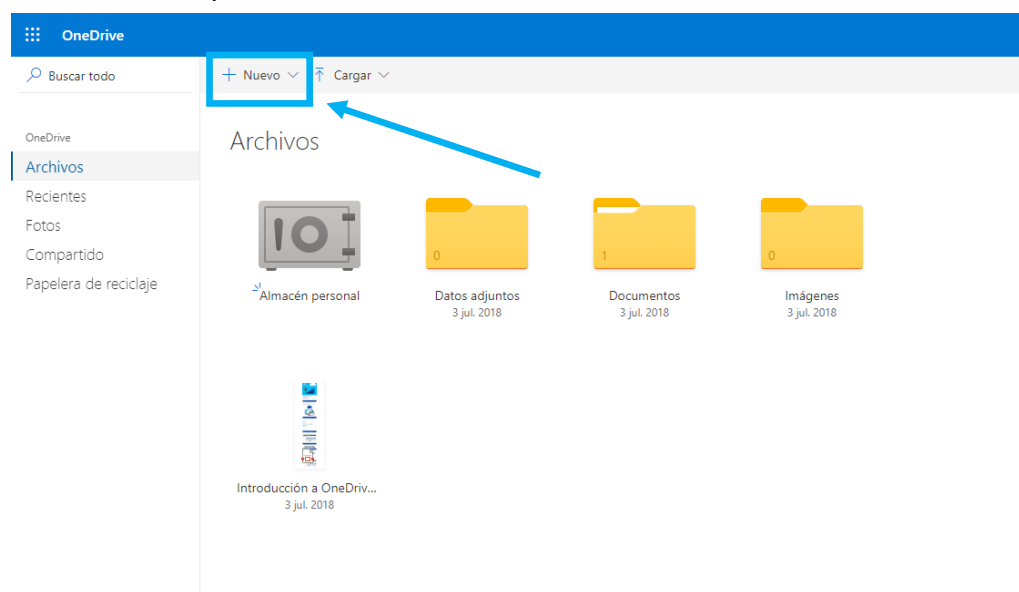

3. Seleccione la opción "Carpeta"

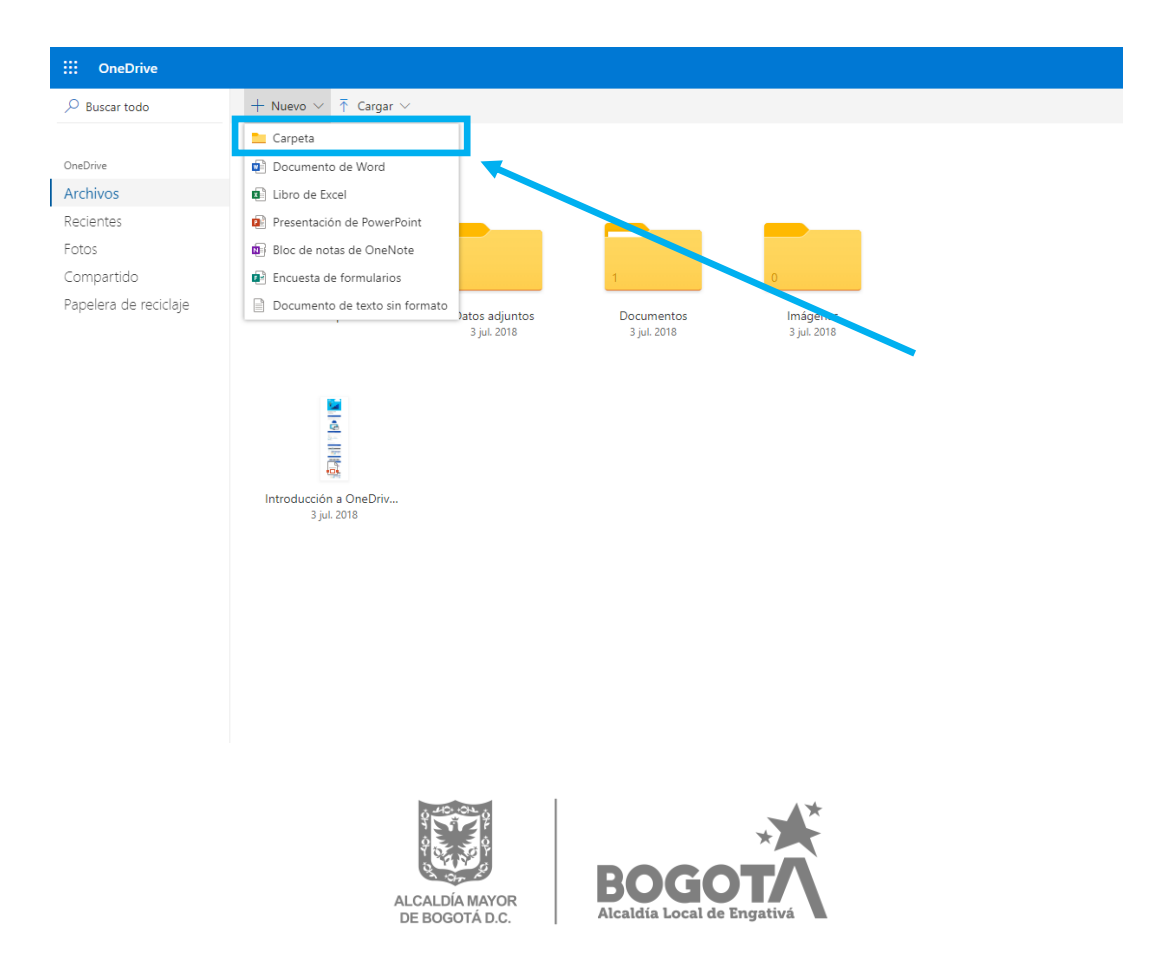

4. Ponga el nombre completo del Artista

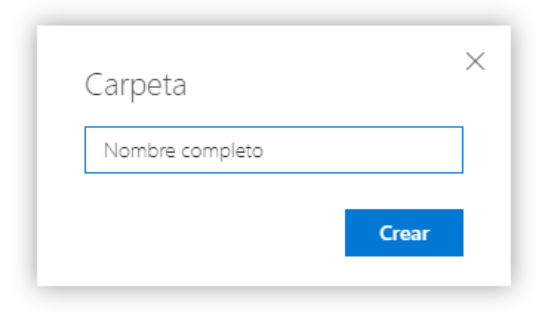

#### 5. Ingrese a la carpeta creada

| ::: OneDrive                                                                      |                                       |                                    |                                |                              |                                                   |
|-----------------------------------------------------------------------------------|---------------------------------------|------------------------------------|--------------------------------|------------------------------|---------------------------------------------------|
| 𝒫 Buscar todo                                                                     | + Nuevo ∨ 👖 Cargar ∨                  |                                    |                                |                              |                                                   |
| OneDrive<br>Archivos<br>Recientes<br>Fotos<br>Compartido<br>Papelera de reciclaje | Archivos                              | 0<br>Datos adjuntos<br>3 jul. 2018 | 1<br>Documentos<br>3 jul. 2018 | 0<br>Imágenes<br>3 jul. 2018 | 0<br><sup>SI</sup> Nombre completo<br>Ahora mismo |
|                                                                                   | Introducción a OneDriv<br>3 jul. 2018 |                                    |                                |                              | 1                                                 |

6. Seleccione la opción "Cargar" y luego "Archivos"

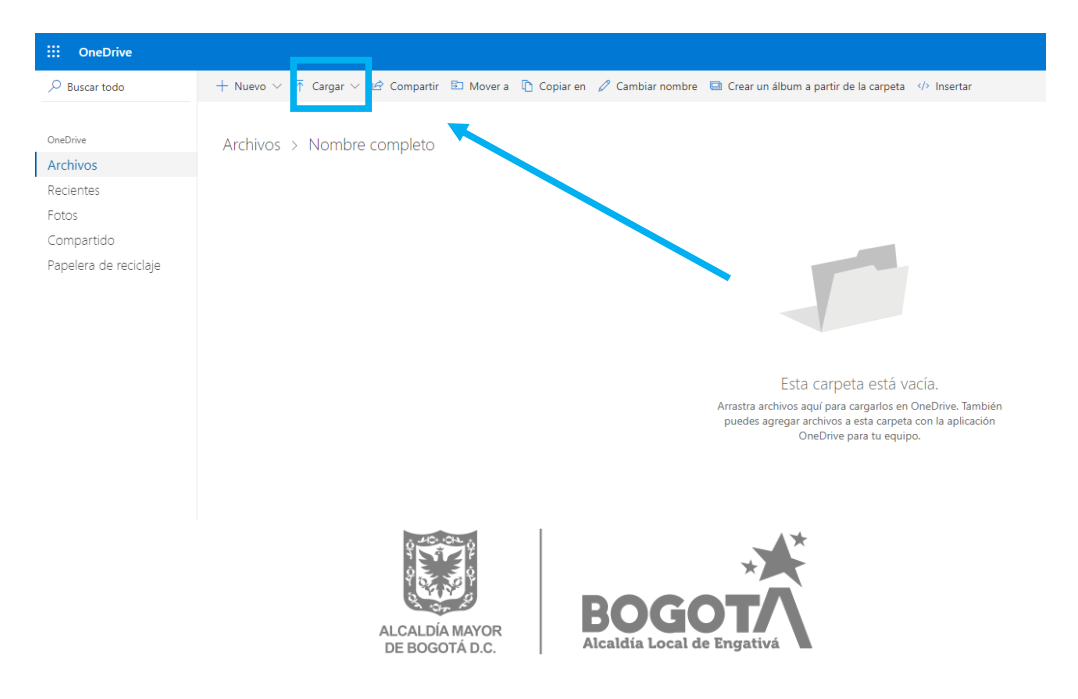

7. Seleccione los archivos que se requieren según su caso.

| OneDrive                |                             |                                                                      |                                                                                                    |
|-------------------------|-----------------------------|----------------------------------------------------------------------|----------------------------------------------------------------------------------------------------|
| icar todo               | + Nuevo 🗸 👎 Cargar 🗸 🕼 Comp | oartir 🗈 Mover a 🗋 Copiar en 🧷 Cambiar nomb                          | ore 🔲 Crear un álbum a partir de la carpeta 🥠 Insertar                                                                                                    |
|                         |                             |                                                                      |                                                                                                    |
| *                       | Archivos > Nombre comple    | eto                                                                  |                                                                                                    |
| chivos                  |                             |                                                                      |                                                                                                    |
| ientes                  | © Al                        | brir                                                                 |                                                                                                    |
|                         | -                           | -> - 🛧 🧧 > Este equipo > Escritorio > Archivos                       | V & Buscar en Archivos D                                                                                                    |
| artido                  | Org                         | anizar • Nueva carpeta                                               | )II • 🔟 🔞                                                                                                    |
| elera de reciclaje      | 1                           | Acceso rápido<br>Acceso rápido<br>OneDrive<br>ConeDrive<br>ConeDrive | Fecha de modifica         Tipo         Tamaño           2/12/2019 11:06 a         Adobe Acrobat D         232 KB           2/12/2019 11:06 a         Adobe Acrobat D         232 KB |
|                         |                             | Este equipo                                                          | 2/12/2019 11:06 a Adobe Acrobat D 232 KB<br>2/12/2019 11:06 a Adobe Acrobat D 232 KB                                                                                                |
|                         |                             | Nomber []                                                            | V Todas las ambiese v                                                                                                    |
|                         |                             |                                                                      |                                                                                                    |
|                         |                             |                                                                      | Ador Cancear                                                                                                    |
|                         |                             |                                                                      |                                                                                                    |
| ian usado 1 MB de 5 GB  |                             |                                                                      |                                                                                                    |
| Cambiar a Premium       |                             |                                                                      |                                                                                                    |
| ae 1 TB (1000 GB) de    |                             |                                                                      |                                                                                                    |
| ories de Office para PC |                             |                                                                      |                                                                                                    |
| lac.<br>s información.  |                             |                                                                      |                                                                                                    |

8. Verifique que todos los archivos están en la carpeta

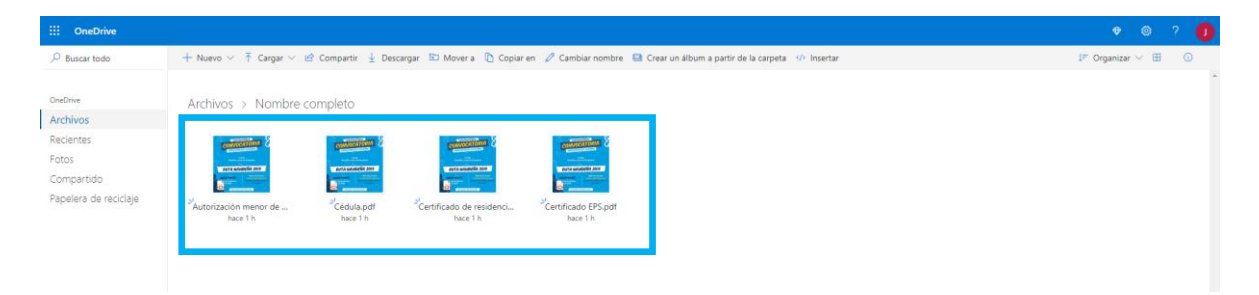

9. Seleccione la opción "Compartir"

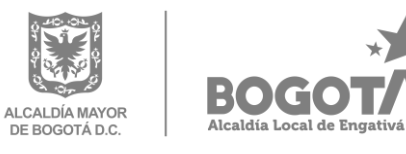

| :::: OneDrive         |                                                            |                                              |                                      |                                 |                                       |          |
|-----------------------|------------------------------------------------------------|----------------------------------------------|--------------------------------------|---------------------------------|---------------------------------------|----------|
|                       | 🕂 Nuevo 🗸 🛧 Cargar 🗸 🖻                                     | Compartir ; Descargar                        | 🗈 Mover a 🜓 Copiar en                | 🖉 Cambiar nombre                | Crear un álbum a partir de la carpeta | Insertar |
| OneDrive              | Archivos > Nombre co                                       | ompleto                                      |                                      |                                 |                                       |          |
| Archivos              |                                                            |                                              |                                      |                                 |                                       |          |
| Recientes             | CONVOCATORIA &                                             | CONVOCATORIA &                               | CONVOCATORIA                         | CONVOCATORIA &                  |                                       |          |
| Fotos                 | Aural Control Sciences                                     | สมาร เหล่ายง                                 | RUTA NEURONINA 2019                  | RUTA MOVIDERIA 2017             |                                       |          |
| Compartido            |                                                            |                                              |                                      |                                 |                                       |          |
| Papelera de reciclaje | <sup>≥'</sup> Autorización menor de<br><sub>hace 1 h</sub> | ک <sup>اد</sup><br>Cédula.pdf کا<br>hace 1 h | Certificado de residenci<br>hace 1 h | Certificado EPS.pdf<br>hace 1 h |                                       |          |
|                       |                                                            |                                              |                                      |                                 |                                       |          |

#### 10. Seleccione la opción "Copiar vínculo"

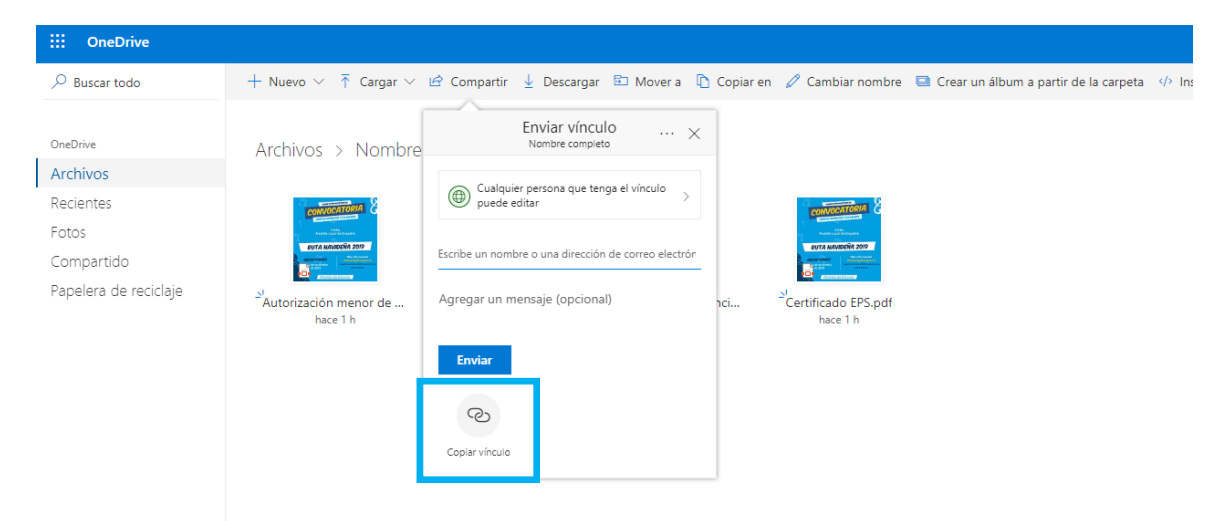

11. Seleccione la opción "Copiar"

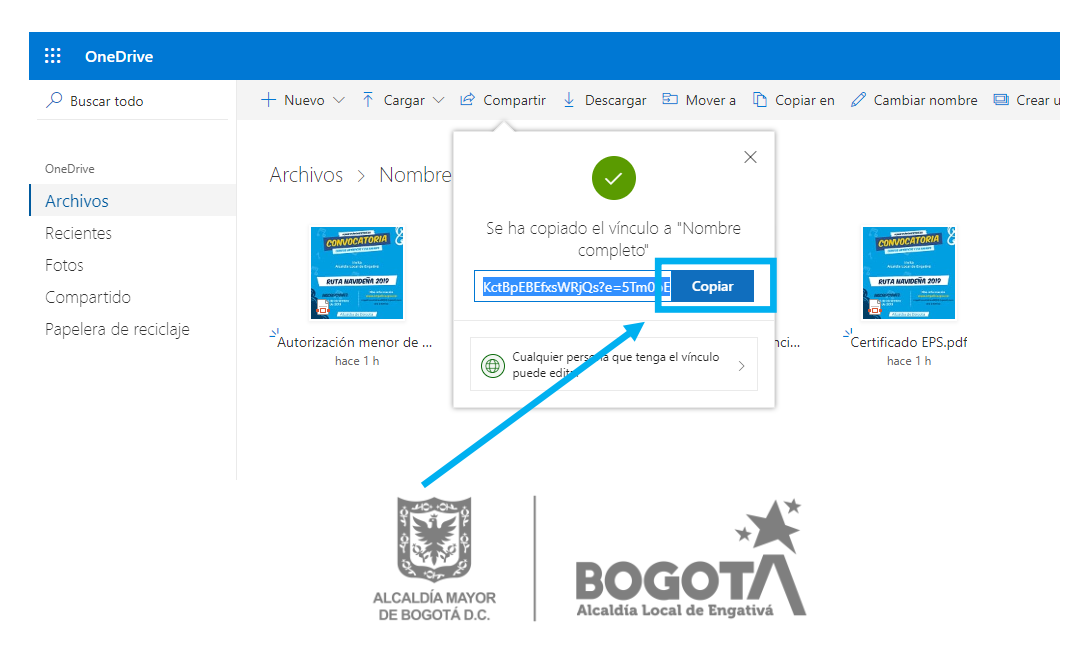

#### 12. Por último copie el vínculo en la casilla del formulario

\* En un vínculo web adjunte los siguientes documentos en un archivo pdf:

- Documento de identidad.
- Certificado de afiliación a EPS (Estado Activo)
- Certificado de residencia (Solicítelo en http://www.gobiernobogota.gov.co/transparencia/tramites-servicios/solicitud-certificado-residencia).
- En caso de ser menor de edad: Autorización participación menores de edad, con sus respectivos anexos.

Verifique que los documentos sean legibles.

| (?)                                                |                           |
|----------------------------------------------------|---------------------------|
| https://1drv.ms/u/sIAjCJ8SDdnLBKctBpEBEfxsWRjQs?e= | <br>Copie el vínculo aquí |
|                                                    |                           |

### DROPBOX

- 1. Ingrese a la página de Dropbox: https://www.dropbox.com/
- 2. Seleccione la opción "Archivos"

| ¥                | Página principal                                                                                           |
|------------------|----------------------------------------------------------------------------------------------------|
| Página principal | Sugeridos para ti 🕠                                                                                        |
| Archivos         | A medida que usas Dropbox, aquí se mostrarán los elementos sugeridos. Más información                      |
| Paper            | Destance e                                                                                                 |
| Transfer         |                                                                                                    |
| Showcase         | Cuando destacas elementos, se muestran aquí para que puedas acceder a ellos con facilidad. Más información |
|                  | Recientes                                                                                                  |
|                  | Los elementos visualizados recientemente se muestran aquí. Más información                                 |

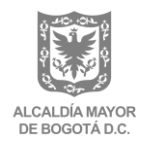

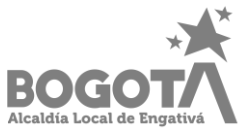

3. Seleccione la opción "Nueva Carpeta"

|                                                                             |                                                                                                    |         | 😭 Subir de categoría                                                                                                    |
|-----------------------------------------------------------------------------|----------------------------------------------------------------------------------------------------|---------|----------------------------------------------------------------------------------------------------|
| <₩                                                                          | Dropbox                                                                                                    | ٩       | Buscar 🗘 🥲                                                                                                    |
| Archivos                                                                    | Descripción general                                                                                                    | Ocultar |                                                                                                    |
| Mis archivos<br>Compartir<br>Solicitudes de archivos<br>Archivos eliminados | Haz clic aqui para describir esta carpeta y convertiria en un espacio de Dropbox Spaces Mostrar ejemplos Crear nuevo archivo |         | Selecciona un archivo para ver más detalles                                                                              |
|                                                                             | Esta carpeta está vacia                                                                                                    |         | Cargar archivos Cargar carpeta Cargar carpeta Nueva carpeta compartida Nueva carpeta Solicitar archivos Okotrar archivos |
|                                                                             | Arrastra y suelta archivos en esta ventana para cargarlos.                                                                   |         | <ul> <li>wostrar archivos eliminados</li> </ul>                                                                          |

-

4. Ponga el nombre completo del Artista y elija la "Opción solo tú"

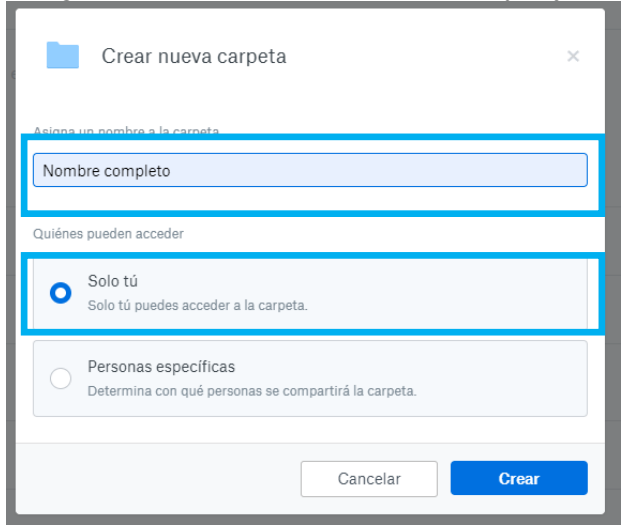

5. Seleccione la opción "Cargar archivos"

| < <b>₩</b>                                                                              | Dropbox > Nombre completo                                                                                                    |         | <ul> <li>☆ Subir de categoria</li> <li>Q ■ Buscar</li> <li>↓ (2)</li> </ul>                                             |
|-----------------------------------------------------------------------------------------|----------------------------------------------------------------------------------------------------|---------|----------------------------------------------------------------------------------------------------|
| Archivos<br>Mis archivos<br>Compartir<br>Solicitudes de archivos<br>Archivos eliminados | Descripción general Haz clic aquí para describir esta carpeta y convertiría en un espacio de Drepbox Spaces Mostrar ejemplos Crear muevo archivo | Ocultar | * Selecciona un archivo para ver más detalles                                                                           |
|                                                                                         | Esta carpeta está vací»<br>Arrato y suelta activos en esta vertaría para carganos.                                                               | •       | Compartir carpeta  Golo tú times acceso  Corgar archivos  News carpeta  Solicitar archivos  Mostrar archivos eliminados |

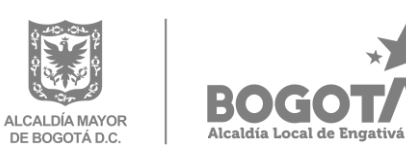

6. Seleccione los archivos que se requieren según su caso.

|                                                             |                                                                                                    | 🏠 Subir de categoría                        |
|-------------------------------------------------------------|----------------------------------------------------------------------------------------------------|---------------------------------------------|
| < 🐺                                                         | Dropbox > Nombre completo                                                                                                    | a 🖿 Buscar                                  |
| Archivos                                                    | Descripción general                                                                                                    | Ocultar                                     |
| <b>Mis archivos</b><br>Compartir<br>Solicitudes de archivos | Har clice Abir X<br>+ + - + - + - + - + - + - + - + - + + + + + + + + + + + + + + + + + + + + + + + + + + + + + + + + + + + + + + + + + + + + + + + + + + + + + + + + + + + + + + + + + + + + + + +                                                                                                    | Selecciona un archivo para ver más detalles |
| Archivos eliminados                                         | Nombr A Facha Groundina, Torona Turanda     Orabive     Orabive     Deditive     Cacha     Cacha     V1202011105 + Adulta Activation D 222.18     V1202011105 + Adulta Activation D 222.18     Cacha     Cacha     Cacha     V1202011105 + Adulta Activation D 222.18     Cacha     Cacha | Compartir carpeta                           |
|                                                             | Nombre Tedes les archives V<br>Abrir Cancelar                                                                                                    |                                             |

7. Verifique que todos los archivos están en la carpeta

| 122                     |                                        |              |                      |           | Subir de categoría                                                                                                    |
|-------------------------|----------------------------------------|--------------|----------------------|-----------|----------------------------------------------------------------------------------------------------|
| ÷                       | Dropbox > Nombre completo              |              |                      | Q 🖿 Busca | ↓ <b>4</b> 🕑                                                                                                    |
| Archivos                | Descripción general                    |              |                      | Ocultar   | CONTRACTOR S                                                                                                    |
| Misarchivos             |                                        |              |                      | _         | contraction &                                                                                                    |
| Compartir               |                                        |              |                      |           | AVEL ADMENDIAL PLOT                                                                                                    |
| Solicitudes de archivos | Crear nuevo archivo                    |              |                      |           | and the second second se |
| Archivos eliminados     | Nombre #                               | Modificado + | Miembros +           | i= •      | 4 archivos                                                                                                    |
|                         | Autorización menor de edad.pdf         | Hace 9 s     | So Compartir • Abrir | • • -     | Descargar                                                                                                    |
|                         | <table-cell> 👐 Cédula.pdf</table-cell> | Hace 7 s     | So Compartir • Abrir | •         |                                                                                                    |
|                         | Certificado de residencia.pdf          | Hace 5 s     | So Compartir • Abrir |           |                                                                                                    |
|                         | Certificado EPS.pdf                    | Hace 12 s    | So Compartir • Abrir | • •       |                                                                                                    |
|                         |                                        |              |                      |           | Ø                                                                                                    |

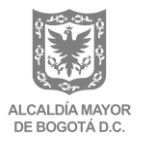

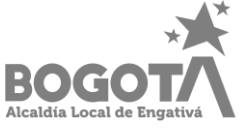

# 8. Seleccione la opción "Mi archivos"

| <₩                                      | Dropbox > Nombre completo          |                         |            | Q 🔳 Bu  | Scar Subir de cate                             | egoría |
|-----------------------------------------|------------------------------------|-------------------------|------------|---------|------------------------------------------------|--------|
| Archivos                                | Descripción general                |                         |            | Ocultar |                                                |        |
| Mis archivos<br>Solicitudes de archivos | Crear nueve archivo                | Staces Mostrar ejemplos |            |         | Selecciona un archivo para ver más detal       | illes  |
| Archivos eliminados                     | Nombre +                           | Modificado +            | Miembros + | :≡ •    |                                                |        |
|                                         | Per Autorización menor de edad.pdf | hace 1 min              | Solo tú    |         | Compartir carpeta                              | •      |
|                                         | ror Cédula.pdf                     | hace 1 min              | Solo tú    |         | Cargar archivos                                |        |
|                                         | rer Certificado de residencia.pdf  | hace 1 min              | Solo tú    |         | Cargar carpeta                                 |        |
|                                         | ver Certificado EPS.pdf            | hace 1 min              | Solo tú    |         | Solicitar archivos Mostrar archivos eliminados | đ      |

9. Seleccionar la opción "Compartir"

|                                                                             |                                                                                                    | 😭 Subir de categoría                                                                                                 |
|-----------------------------------------------------------------------------|----------------------------------------------------------------------------------------------------|----------------------------------------------------------------------------------------------------|
| < <b>₩</b>                                                                  | Dropbox Q. Buscar                                                                                                    | ۵ ک                                                                                                    |
| Archivos                                                                    | Descripcin general Ocultar                                                                                                    |                                                                                                    |
| Mis archivos<br>Compartir<br>Solicitudes de archivos<br>Archivos eliminados | Haz clic aqui para describir esta carpeta y convertirla en un espacio de Dropbox Spaces           Mostrar ejemplos           Crear nuevo archivo           Nombre a         Montfrado a | Selecciona un archivo para ver más detalles                                                                          |
|                                                                             | Nombre completo 🖈 - Compartir • •                                                                                                    | Cargar archivos Cargar carpeta Nueva carpeta compartida Nueva carpeta Solicitar archivos Mostrar archivos eliminados |

10. Seleccione la opción "Crear vínculo"

| - L 12 L L -                                     |                    | Miembros 👻 |
|--------------------------------------------------|--------------------|------------|
| Nombre completo                                  | ¢ ×                | Solo tú    |
| Para: Correo o nombre                            | Puede(n) editar 💌  |            |
| Agregar un mensaje (opcional)                    |                    |            |
|                                                  |                    |            |
|                                                  |                    |            |
| $\mathbf{N}$                                     |                    |            |
|                                                  | $\mathbf{\lambda}$ |            |
| En su lugar, compartir un vínculo                | •                  |            |
| Puede(n) ver     Todavia no se crearon vínculos. | Crear vínculo      |            |
|                                                  |                    |            |
|                                                  |                    |            |

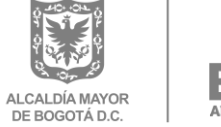

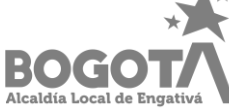

11. Seleccione la opción "Copiar vínculo"

| Nombre completo                                                         | ¢                  | ×    |
|-------------------------------------------------------------------------|--------------------|------|
| Para: Correo o nombre                                                   | Puede(n) editar    | •    |
| Agregar un mensaje (opcional)                                           |                    |      |
|                                                                         |                    |      |
|                                                                         |                    |      |
|                                                                         |                    |      |
| En su lugar, compartir un vínculo Con                                   | figu ación del vín | culo |
| Puede(n) ver     Cualquier persona con el vínculo podrá ver la carpeta. | Copiar víne        | culo |

#### 12. Por último copie el vínculo en la casilla del formulario

\* En un vínculo web adjunte los siguientes documentos en un archivo pdf:

- Documento de identidad.
- Certificado de afiliación a EPS (Estado Activo)
- Certificado de residencia (Solicítelo en http://www.gobiernobogota.gov.co/transparencia/tramites-servicios/solicitud-certificado-residencia).
- En caso de ser menor de edad: Autorización participación menores de edad, con sus respectivos anexos.
- Verifique que los documentos sean legibles.

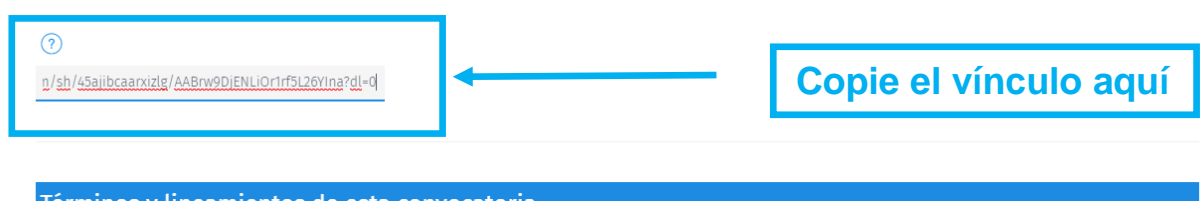

Cualquier aclaración respecto a los términos de la convocatoria, comuníquese al: Correo:<u>engativaartistica2020@gmail.com</u> Teléfono: 313 641 1702 Horario: lunes a viernes de 8:00 a.m. a 4:30 p.m.

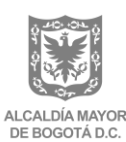

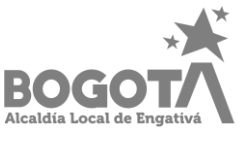